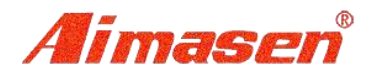

成都艾码森科技有限公司 Chengdu Aimasen Science and Technology Co., Ltd

## 2000WIFI 下载数据使用说明

首先盘点机连接 WIFI:按 ESC 退出盘点程序,菜单-无线局域网,连接好 WIFI 后再如下操作

1、打开无线下载工具,如下图:

| 参数设置                         | X  |
|------------------------------|----|
| 请选择要绑定的IP                    |    |
| 192.168.1.253                |    |
| □ 模拟键盘                       |    |
| ☑ 开启数据下载 <u>数据库设置</u> 下载配置文件 | 确定 |
|                              |    |

开启数据下载打上勾

2、点击"数据库设置"如下图

| SQL S rver | *                |  |
|------------|------------------|--|
| 端山         | 1433             |  |
| 数据库        | (帐套对应数据库名称)      |  |
|            | ◎ Windows身份验证    |  |
|            | ◯ SQL Server身份验证 |  |
| 登陆名        |                  |  |
| 密码         |                  |  |
| 连接测试式      | (                |  |

设置数据库存名称(箭头处),然后点连接测试,测试成功表示连接上了,成功如下图(SQL Server 默认为 ".";端口默认为1433;数据库名帐套对应的数据名称,如不清楚,可询问软件公司;验证 方式默认为 windows 身份验证,如果非 windows 身份验证,请选择 SQL server 身份证验证,输入用 户名和密码,用户名一般为 sa,密码询问数据管理人员)

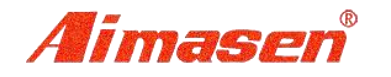

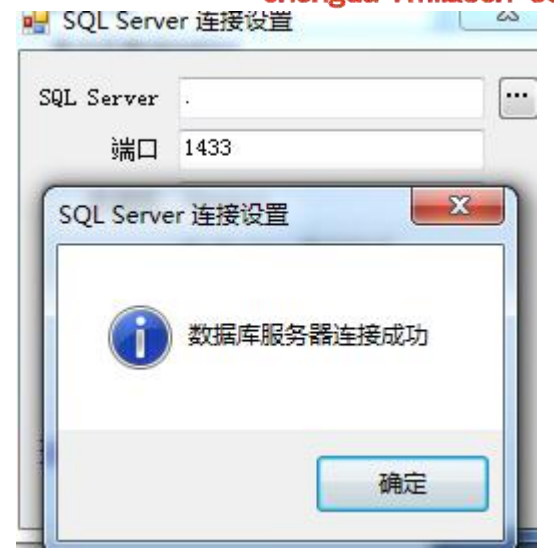

成都艾码森科技有限公司

Chengdu Aimasen Science and Technology Co., Ltd

点击确定关闭

3、双击下图蓝色位置 IP

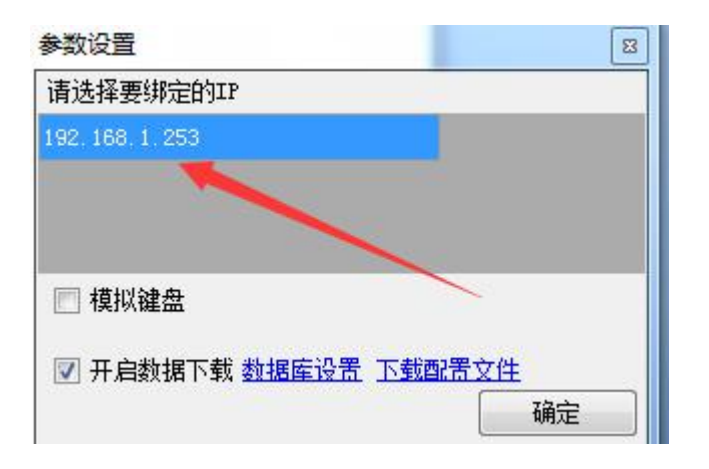

进入

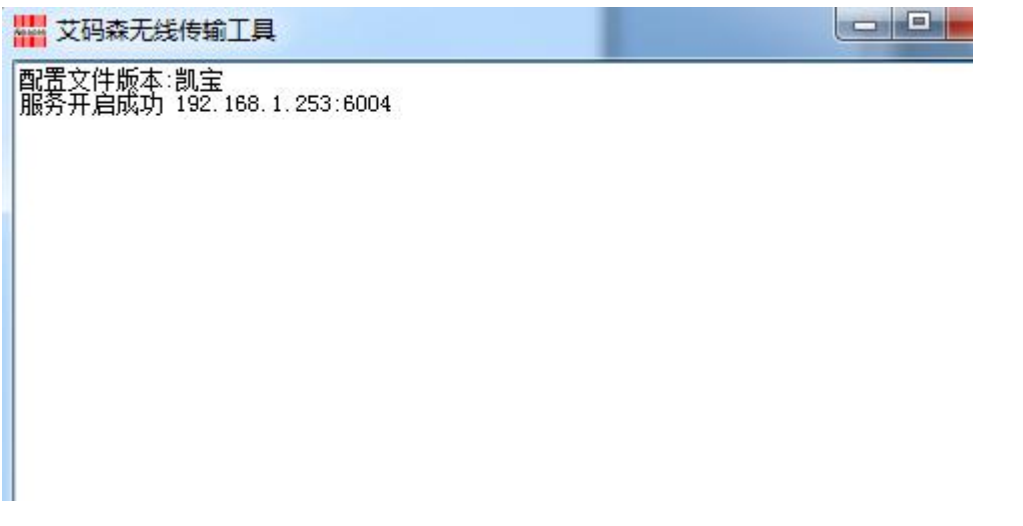

4、打开盘点机,进入主菜单,选择菜单4"IP设置"进入设置界面,

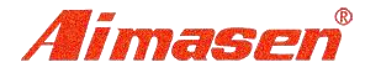

## 成都艾码森科技有限公司

Chengdu Aimasen Science and Technology Co., Ltd

然后按左下角设置按钮,输入 IP 地址(IP 地址为下图箭头,)

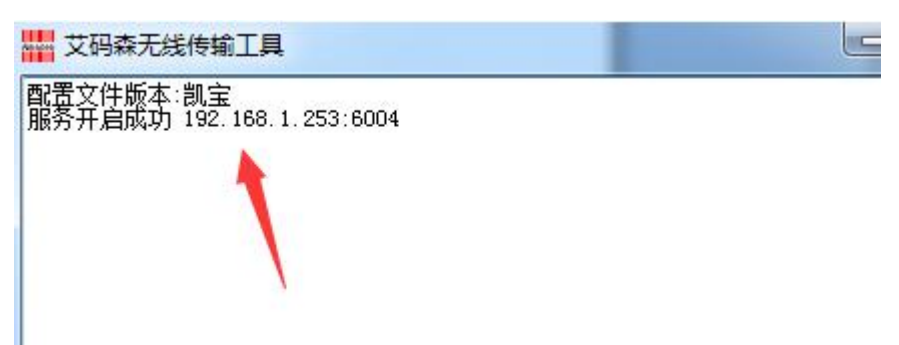

注: 只输入 IP 地址 192.168.1.253

设置好 IP 地址 返回主菜单

5、选择主菜单 -资料下载, 当连接成功后 就会自动下载资料

如图:

配置文件版本:凯宝 服务开启成功 192.168.1.253:6004 192.168.1.251:29856 连接到服务器 FNFILELIST: 192.168.1.251:29856 断开与服务器的连接 192.168.1.251:29917 连接到服务器 FILELIST: 开始下传文件:barcode.dbf 文件发送成功 开始下传文件:aimasen.dbf 文件发送成功 192.168.1.251:29917 断开与服务器的连接

当数据下载成功后,机子上会生成一个文件 UserData 的文件夹,里面就是下载的数据,在盘点机里 面会生成 aimasen.dbf 和 barcode.dbf 文件, 下载资料结束,可扫描

注: 如连接服务器失败,

1.检查 WIFI 是否连接上,连接上 WIFI 后,在对应 WIFI 信号会有一

个小勾

2.菜单-应用程序-JAVA 网络- 是否 开启服务

3.盘点机上的 IP 地址是否与无线工具上的 IP 地址一致;

4 电脑防火墙是否拦截了连接,可关闭防火墙再尝试;